# APLIKASI SLIDE SOFTWARE UNTUK MENGANALISIS STABILITAS LERENG PADA TAMBANG BATUGAMPING DI DAERAH GUNUNG SUDO KABUPATEN GUNUNGKIDUL

# R. Andy Erwin Wijaya<sup>1)</sup> Dianto Isnawan<sup>2)</sup>

<sup>1)</sup> Jurusan Teknik Pertambangan, Sekolah Tinggi Teknologi Nasional Yogyakarta <sup>2)</sup> Jurusan Teknik Geologi, Sekolah Tinggi Teknologi Nasional Yogyakarta

#### ABSTRAK

Beberapa aplikasi yang berbasis informatika saat ini telah banyak digunakan di berbagai bidang sektor industri termasuk industri pertambangan. Industri pertambangan merupakan suatu industri yang melibatkan berbagai disiplin ilmu. Salah satu sub bidang pertambangan yang paling penting adalah bidang geoteknik. Analisis geoteknik merupakan tahap awal sebagai dasar untuk menentukan stabilitas lereng penambangan. Dalam analisis ini memerlukan pengamatan dan olah data yang cermat karena berhubungan erat dengan keselamatan operasional penambangan. Oleh sebab itu diperlukan suatu alat bantu untuk mempermudah analisis data stabilitas lereng secara cepat dan akurat. Aplikasi yang digunakan dalam analisis stabilitas lereng ini adalah slide software. Aplikasi software ini dapat merancang desain geometri jenjang yang meliputi tinggi dan kemiringan jenjang tambang beserta tingkat faktor keamanannya. Hasil analisis yang diperoleh akan dijadikan dasar untuk membuat model desain tambang yang aman bagi lingkungan.

Tulisan ini akan membahas bagaimana cara mengaplikasikan slide software dan hasil analisis geometri jenjang dan faktor keamanannya pada tambang batugamping di daerah Gunung Sudo, Kabupaten Gunungkidul, Yogyakarta.

#### Kata Kunci : Slide Software, Stabilitas Lereng, Tambang Batugamping

#### PENDAHULUAN

Perkembangan teknologi informasi yang sangat pesat membawa berbagai kemudahan di segala sektor, termasuk dalam sektor pertambangan. Peran pemanfaatan teknologi informasi dalam sektor industri pertambangan sangat penting. Industri Pertambangan sangat membutuhkan teknologi informasi terutama dalam aspek geoteknik tambang. Tahapan kegiatan aspek geoteknik secara garis besar dimulai dari pengamatan jenis batuan, massa batuan berupa singkapan dan pengeboran geoteknik (*coring*), bidang ketidakmenerusan, uji laboratorium mekanika batuan dan tanah, analisis geometri jenjang tambang dan stabilitas lereng dengan faktor keamanan

yang baik. Dengan adanya aplikasi berbasis teknologi informasi, analisis stabilitas lereng tersebut dapat diselesaikan secara cepat dan hasil analisis yang akurat. Aplikasi yang digunakan dalam analisis stabilitas lereng ini adalah *slide software*. Aplikasi *software* ini dapat merancang desain geometri jenjang yang meliputi tinggi dan kemiringan jenjang tambang beserta tingkat faktor keamanannya. Dalam tulisan ini, penulis akan membahas bagaimana cara mengaplikasikan *slide software* dan hasil analisis geometri jenjang dan faktor keamanannya pada tambang batugamping di daerah Gunung Sudo, Kabupaten Gunungkidul, Yogyakarta.

#### Sistem Teknologi Informasi

Di Indonesia penggunaan Sistem

Informasi Informasi (IT) meningkat tajam sejak tahun 1990-an. Peningkatan pemakaian sistem ini terdapat pada instansi pemerintah, militer, akademis, ataupun bisnis terutama di maju. Perkembangan teknologi negara digital sangat besar peranannya dalam perkembangan IT di berbagai bidang. Hal ini disebabkan teknologi IT banyak mendasarkan pada teknologi digital ini sebagai alat analisa. IT merupakan sebuah sistem yang saling berangkaian satu sama lain. IT sebagai suatu kumpulan yang teroganisir dari perangkat keras komputer, perangkat lunak, data Informasi dan personel didesain untuk memperoleh, yang menyimpan, memperbaiki, memanipulasi, menganalisis dan menampilkan semua bentuk informasi yang bereferensi Informasi. Analisa IT memerlukan tenaga ahli sebagai interpreter, perangkat keras komputer dan software pendukung. Dalam IT terdapat berbagai peran dari berbagai unsur baik manusia sebagai ahli dan sekaligus operator, perangkat keras dan lunak serta obyek permasalahan. Sistem ini memanfaatkan perangkat keras dan lunak computer untuk melakukan pengolahan data sebagai berikut:

- a. Perolehan dan verifikasi
- b. Komplikasi
- c. Penyimpanan
- d. Pembaharuan dan perubahan
- e. Manajemen dan pertukaran
- f. Manipulasi
- g. Penyajian
- h. Analisa

### Aplikasi Slide Software

Aplikasi beberapa software sangat

diperlukan dalam berbagai analisis, termasuk jenis aplikasi untuk menentukan stabilitas lereng pada batuan. Aplikasi yang digunakan adalah slide software. Aplikasi software ini sangat cepat dan akurat dalam menganalisis stabilitas lereng batuan yang dapat mempermudah dan menghasilkan dalam visualisasi bentuk dan geometri lereng serta faktor keamanan (FK) dengan kriteria : FK < 1 berarti tidak aman, FK = 1 berarti dalam kondisi kritis dan FK > 1 berarti aman. Untuk menentukan FK pada jenjang tambang pada umumnya menggunakan minimal FK = 1,5. Dalam menjalankan aplikasi ini memerlukan data - data yang akan diolah dan dianalisis. Dalam menghitung nilai faktor keamanan lereng yang akan di analisis kestabilannya yaitu menggunakan Software Slide Versi 5.0, dengan menggunakan metode Bishop yang disederhanakan. Dalam menganalisis lereng dahulu terlebih harus mempersiapkan beberapa hal yaitu :

- Mempersiapkan sayatan lereng yang akan dianalisis dari desain pit yang sudah ada dengan Software Autocad.
- 2. Menentukan koordinat batas perlapisan.
- Mempersiapkan data sifat fisik dan sifat mekanik dari batuan/tanah.
- Menentukan tinggi muka air tanah untuk tiap sayatan.

Apabila beberapa hal di atas telah dipersiapkan, maka langkah selanjutnya adalah menjalankan *Software Slide* Versi 5.0, dimana software ini merupakan perangkat lunak kestabilan lereng dua dimensi yang digunakan untuk mengevaluasi dan menghitung faktor keamanan atau probabilitas kelongsoran, kelongsoran permukaan busur atau non-busur baik di lereng tanah maupun pada batuan. Tahaptahap dalam menjalankan sotfware ini dapat dilihat pada diagram alir pada gambar 1.

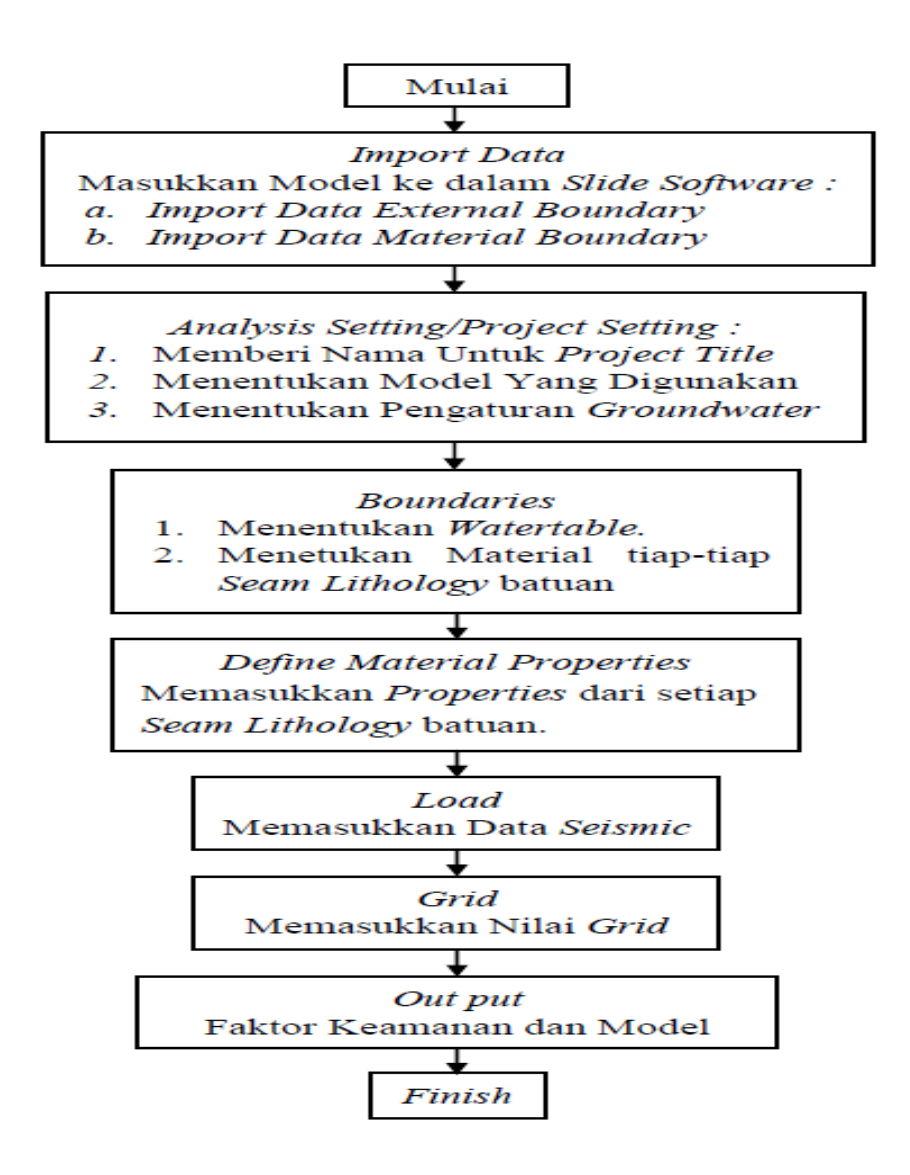

Gambar 1 Diagram alir dalam menjalankan slide software

Adapun penjelasan secara rinci mengenai langkah-langkah dalam menjalankan *slide software* adalah sebagai berikut: untuk memasukkan *External Boundary* dan *Material Boundary* seperti gambar 2 dan 3.

1. Langkah pertama buka *Software Slide* kemudian klik menu *file* dan *Import dxf* 

| N.             | File Edit Vi   | ew Analysis Bound | aries Loading Support Surfaces Properties Window Help | _ & × |
|----------------|----------------|-------------------|-------------------------------------------------------|-------|
|                | 🗅 <u>N</u> ew  | Ctrl+N            | □ 4 2 □ ≥ ● ● ● ● ● ● ● ● ● ● ● ● ● □ ● □ □ □ □       |       |
| 110            | 😅 <u>O</u> pen | Ctrl+O            |                                                       |       |
|                | Close          |                   |                                                       |       |
| 8-             | Save           | Ctrl+S            |                                                       |       |
| 1              | Save As        |                   |                                                       |       |
| 1              | Import         |                   | Import OVE                                            |       |
| 1              | Export         |                   | Import gram                                           |       |
|                | Export         | · · · · · ·       | inport_opences                                        |       |
| ÷-             | Send by E-     | <u>M</u> ail      |                                                       |       |
|                | 🚡 Page Setur   | )                 |                                                       |       |
| -              | A Print Previe | w                 |                                                       |       |
|                | 🖨 Print        | Ctrl+P            |                                                       |       |
| <del>2</del> - | Preference     | S                 |                                                       |       |
| -              | Recent Eol     | ders 🕨            |                                                       |       |
|                | 🔛 Recent File  |                   |                                                       |       |
|                | Exit           |                   |                                                       |       |
|                |                |                   |                                                       |       |
| 1              |                |                   |                                                       |       |
| -              |                |                   |                                                       |       |
|                |                |                   |                                                       |       |
| Б.             |                |                   |                                                       |       |
|                | -1             | 0 m -5            | 0 5 10 15 20 25 30                                    | 35    |
|                |                |                   |                                                       |       |
|                |                |                   | DATA TIPS OFF SNAP GRID ORTHO OSNAP -13.953 21.       | .074  |

Gambar 2 Langkah Import External dan Material Boundary.

| External Boundary            | Material Boundary            |  |
|------------------------------|------------------------------|--|
| Material Boundary            | Water Table                  |  |
| 1Weter Table                 | Piezometric Boundary         |  |
| Discontrio Devedera          | Tension Crack Boundary       |  |
| J Piezometric Boundary       |                              |  |
| ] Tension Crack Boundary     | Search Ubjects               |  |
| ] Support                    | Non-Lircular Failure Surface |  |
| I Saarah Objacta             | Drawdown Line                |  |
| J Search Objects             | Polyline Tools               |  |
| Non-Circular Failure Surface |                              |  |
| Import Cancel                | Import Cancel                |  |
|                              |                              |  |

Gambar 3 Windows untuk memasukkan external dan material boundary.

 Langkah kedua setelah *import dxf* baik itu external maupun material boundary, kemudian klik menu analysis selanjutnya project settings, untuk langkah selanjutnya setelah kilik menu *analysis* dan *project settings* maka akan muncul *windows* seperti gambar 4.

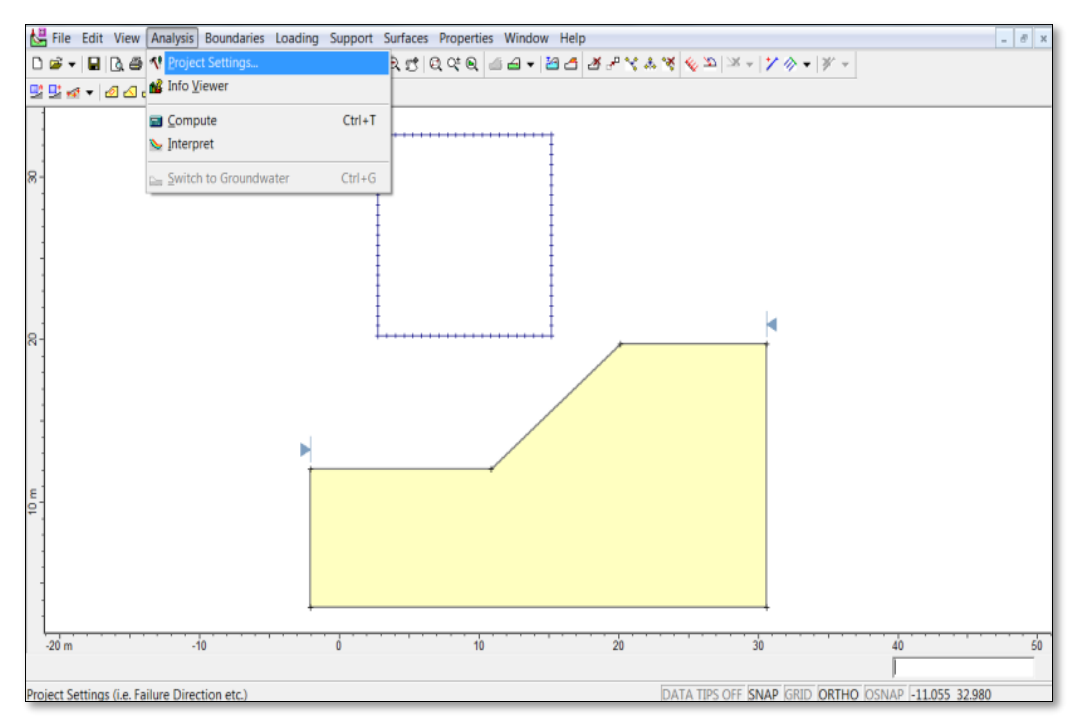

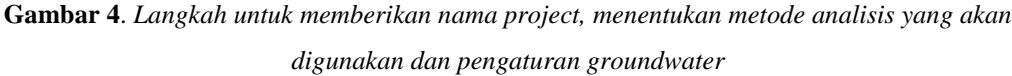

- 3. Langkah ketiga yaitu menentukan ketinggian muka air tanah untuk lereng yang sudah ada dengan cara klik menu *Boundaries* kemudian *Add Water Table* dan untuk selanjutnya gambarkan pada lereng sesuai data ketinggian muka air tanah yang ada, seperti gambar 5 dan 6.
- 4. Langkah keempat adalah memasukkan data propertis material yang didapat dari hasil uji lab yaitu berupa nilai kohesi, nilai sudut geser dalam dan nilai bobot isi. Untuk memasukkan data tersebut yaitu dengan cara klik menu *Properties* kemudian *Define Material*, maka akan muncul *Windows* seperti yang terlihat pada gambar 7 dan 8.
- 5. Langkah kelima adalah memasukkan nilai Seismic Load atau data kegempaan

dengan cara klik menu *Loading* kemudian *Seismic Load* dan masukkan nilai, apabila data tersebut ada seperti gambar 9 dan 10.

- 6. Langkah keenam adalah memberikan nilai Grid yang sesuai dengan kondisi lereng yang di analisis dengan cara klik menu Surfaces kemudian Auto Grid atau Add Grid, untuk selanjutnya tentukan nilai Grid Spacing pada Windows seperti gambar 11 dan 12.
- 7. Setelah proses semua selesai, selanjutnya melihat hasil Faktor Keamanan dari desain. klik menu Analysis kemudian Compute atau dengan klik icon Compute dan untuk melihat hasil analisis (nilai faktor keamanan) klik menu Analysis kemudian Interpret atau dengan klik icon Interpret seperti gambar 13 dan 14.

| SLIDE - An Interactive Slope St                                                                                                    | ability Program              |
|----------------------------------------------------------------------------------------------------|------------------------------|
| Units of Measurement                                                                                                    | Data Output                  |
| Metric C Imperial                                                                                                    | Standard C Maximum           |
| Failure Direction                                                                                                    | Maximum Number of Properties |
| Right to Left                                                                                                    | Materials: 20                |
| C Left to Right                                                                                                    | Support 20                   |
|                                                                                                    | OK Cancel                    |
| ct Settings                                                                                                    |                              |
| eneral Methods Groundwater                                                                                                    | Statistics   Random Numbers  |
| Methods                                                                                                    | Convergence Options          |
| Corps of Engineers #1                                                                                                    | Number of slices: 25         |
| Corps of Engineers #2                                                                                                    | Tolerance: 0.005             |
| Janbu simplified                                                                                                    | of iterations:               |
| Janbu corrected                                                                                                    | Advanced                     |
| Ordinary/Fellenius                                                                                                    | - Interslice force function  |
| Spencer                                                                                                    | Half Sine Change             |
|                                                                                                    | OK Cancel                    |
|                                                                                                    | le untuk analisis            |
| b. pemilihan metod<br>ct Settings<br>eneral Methods Groundwater<br>Groundwater<br>Method:<br>Water Surfaces<br>Pore Fluid Unit Weight:<br>9.81 kN/m3<br>Allow Ru with Water Surfa                                                  | Statistics   Random Numbers  |
| b. pemilihan metod<br>act Settings<br>eneral Methods Groundwater<br>Groundwater<br>Method:<br>Water Surfaces<br>Pore Fluid Unit Weight<br>9.81 kN/m3<br>Allow Ru with Water Surfa<br>Calculate Excess Pore Pro<br>Rapid Drawdown A | Statistics   Random Numbers  |

Gambar 5 Windows pada menu project settings

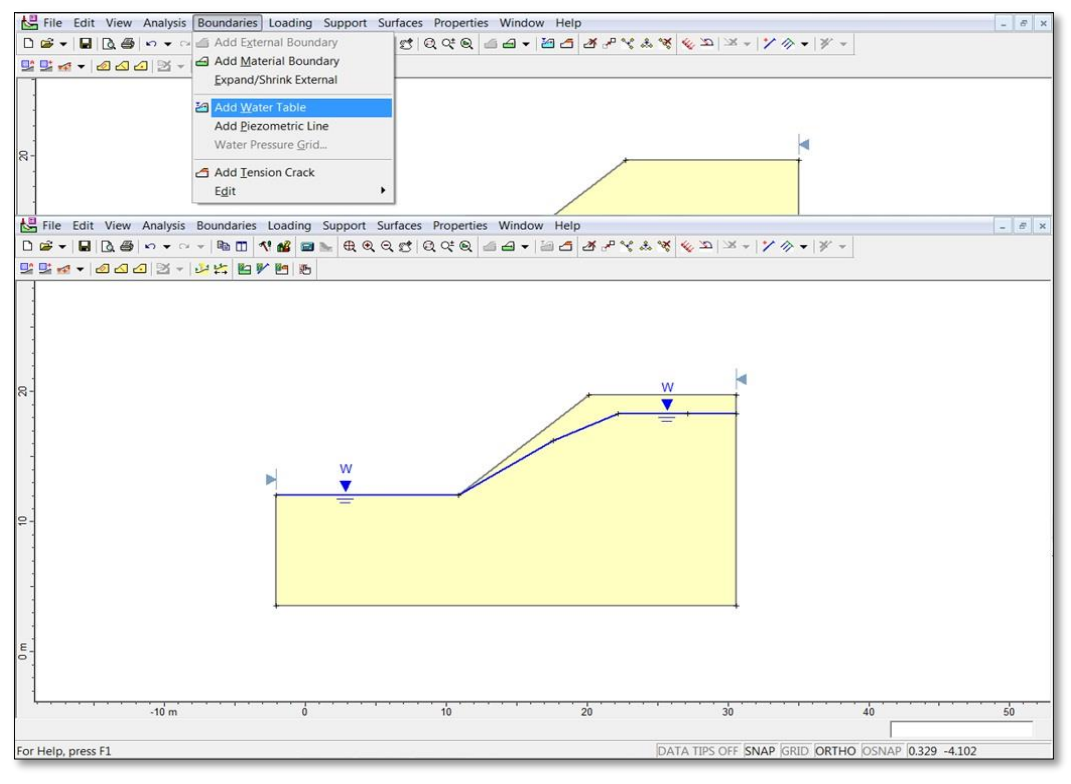

Gambar 6 Langkah Dalam Menentukan Tinggi Muka Air Tanah.

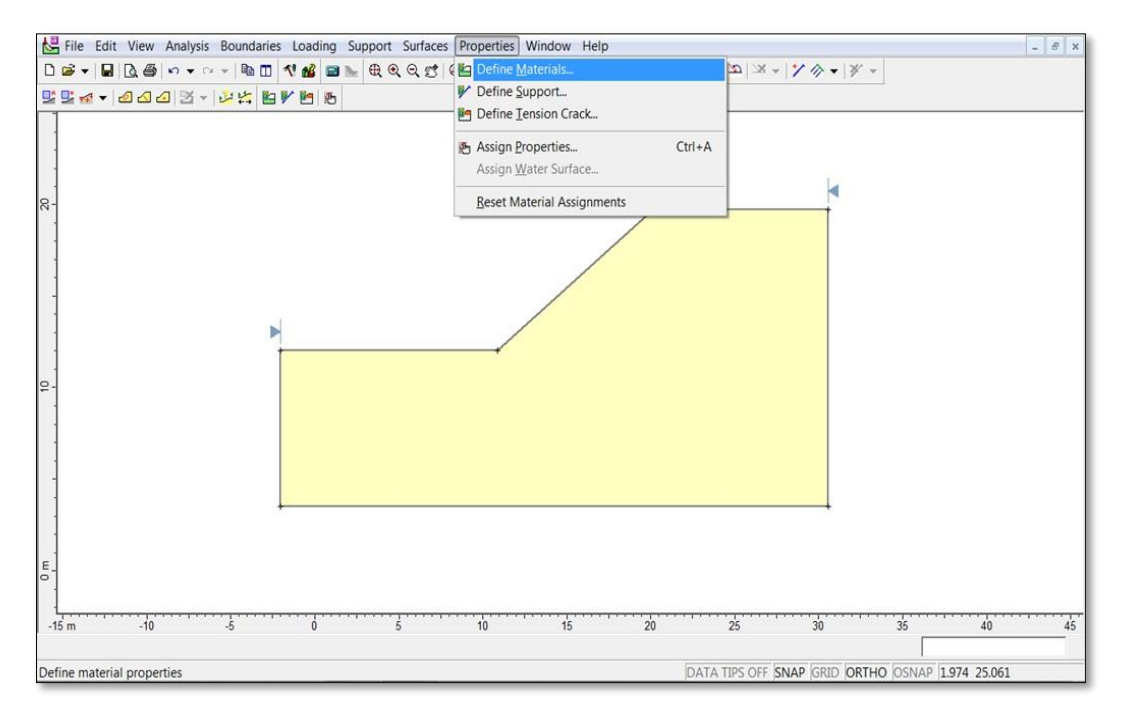

Gambar 7 Langkah Dalam Memasukkan Nilai Propertis Material

|                       | al 2 🔲 Material 3 🔲 | Material 4 D Mate                                                                                                    | erial 5 🛛 🗖 📕 |
|-----------------------|---------------------|----------------------------------------------------------------------------------------------------|---------------|
| Name: Material 1      | Colour:             |                                                                                                    | -             |
| Unit Weight           | 20 kN/m3            | Saturated U.W.                                                                                                    | 20 kN/m3      |
| Strength Type: Mohr-C | oulomb 👻            | $\tau = c' + \sigma_n' \tan \phi'$                                                                                                    |               |
| Strength Parameters — |                     |                                                                                                    | 12            |
| Cohesion:             | 1 kN/m2             | Phi:                                                                                                    | 35 degrees    |
|                       |                     |                                                                                                    |               |
| Water Descention      |                     |                                                                                                    |               |
|                       |                     |                                                                                                    |               |
| water Parameters      |                     | the second second s | 1             |
| Water Surface: None   | •                   | Hu Custom -                                                                                                    | 1             |

Gambar 8 Windows Dalam Menu Define Material.

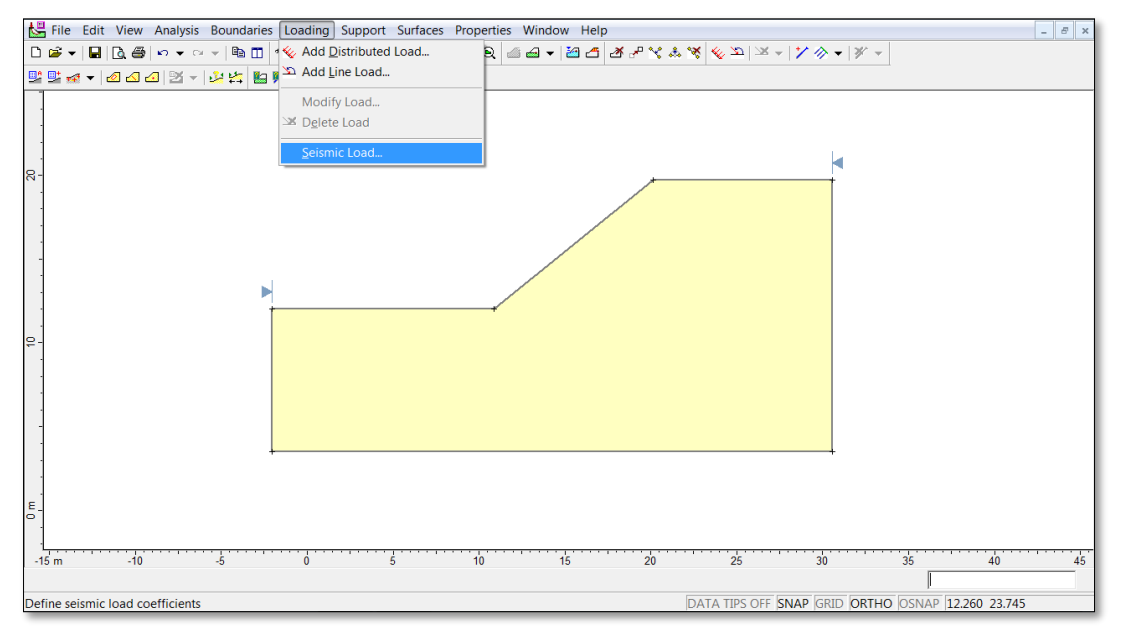

Gambar 9 Langkah Dalam Memberikan Nilai Kegempaan.

| Seismic Load                                                                                        | ? ×          |
|----------------------------------------------------------------------------------------------------|--------------|
| Seismic load coefficient<br>Horizontal: positive in direction of failure<br>Vertical: positive down | OK<br>Cancel |
| seismic force = (slice weight) x (seismic load coefficient)                                         |              |

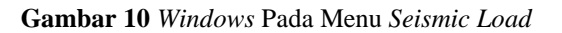

| Hile Edit View Analysis Boundaries Loading Support | Surfaces Properties Window Help                |                                     | - 8 ×                          |
|----------------------------------------------------|------------------------------------------------|-------------------------------------|--------------------------------|
| D 🗃 🕶 🖬 🖪 🗠 🕶 🖙 🐜 🖽 📢 📾 🛌 🤀 🤆                      | Surface Options                                | h & # & A & - 1 / 4                 | > •   * •                      |
| ₩₩☆ • @QQ X • ₩₩ ₩ ₩ ₩                             | Auto Grid                                      |                                     |                                |
|                                                    | 🖳 Add Grid                                     |                                     |                                |
|                                                    | Add Surface (three points)                     |                                     |                                |
|                                                    | Add Surface (center, radius)                   |                                     | D.                             |
| 8-                                                 | Focus Search                                   |                                     |                                |
|                                                    | Slope Limits                                   | r                                   |                                |
|                                                    | E dia                                          |                                     |                                |
| -                                                  | Edit                                           | 1                                   |                                |
| File Edit View Analysis Boundaries Loading Support | Surfaces Properties Window Help                |                                     | _ @ ×                          |
|                                                    | Q 2 2 Q 4 Q 4 4 - 12 2 2                       | P & & & & & X - Y /                 | × •   * •                      |
|                                                    |                                                |                                     |                                |
|                                                    |                                                |                                     |                                |
|                                                    | <u>+ · · · · · · · · · · · · · · · · · · ·</u> |                                     |                                |
|                                                    | ŧ į                                            |                                     |                                |
| · ·                                                | ŧ                                              |                                     |                                |
|                                                    | ŧ į                                            |                                     |                                |
|                                                    | ŧ Į                                            |                                     |                                |
| -                                                  | ŧ                                              |                                     |                                |
|                                                    | ŧ Į                                            |                                     |                                |
|                                                    | 1                                              | •                                   |                                |
|                                                    |                                                | -                                   |                                |
|                                                    |                                                |                                     |                                |
| •                                                  |                                                |                                     | 3                              |
|                                                    |                                                |                                     | 1                              |
|                                                    |                                                |                                     |                                |
| ε                                                  |                                                |                                     |                                |
| P .                                                |                                                |                                     |                                |
|                                                    |                                                |                                     |                                |
| -                                                  |                                                |                                     |                                |
|                                                    |                                                |                                     |                                |
|                                                    |                                                |                                     |                                |
| -20 m -10 0                                        | 10                                             | 20 30                               | 40 50                          |
|                                                    |                                                | las a ser a manage las par las como |                                |
| For Help, press F1                                 |                                                | DATA TIPS OFF SNAP [G               | RID OKTHO JUSNAP (2.858 24.184 |

### Gambar 11 Langkah dalam Menentukan Grid dan Nilai Grid Spacing.

| Grid Spacing                          | <u>ନ୍ ×</u>  |  |  |  |
|---------------------------------------|--------------|--|--|--|
| Number of Intervals in X direction 21 |              |  |  |  |
| Number of Intervals in Y              | direction 19 |  |  |  |
| ок                                    | Cancel       |  |  |  |

Gambar 12 Windows Dalam Menentukan Nilai Grid Spacing.

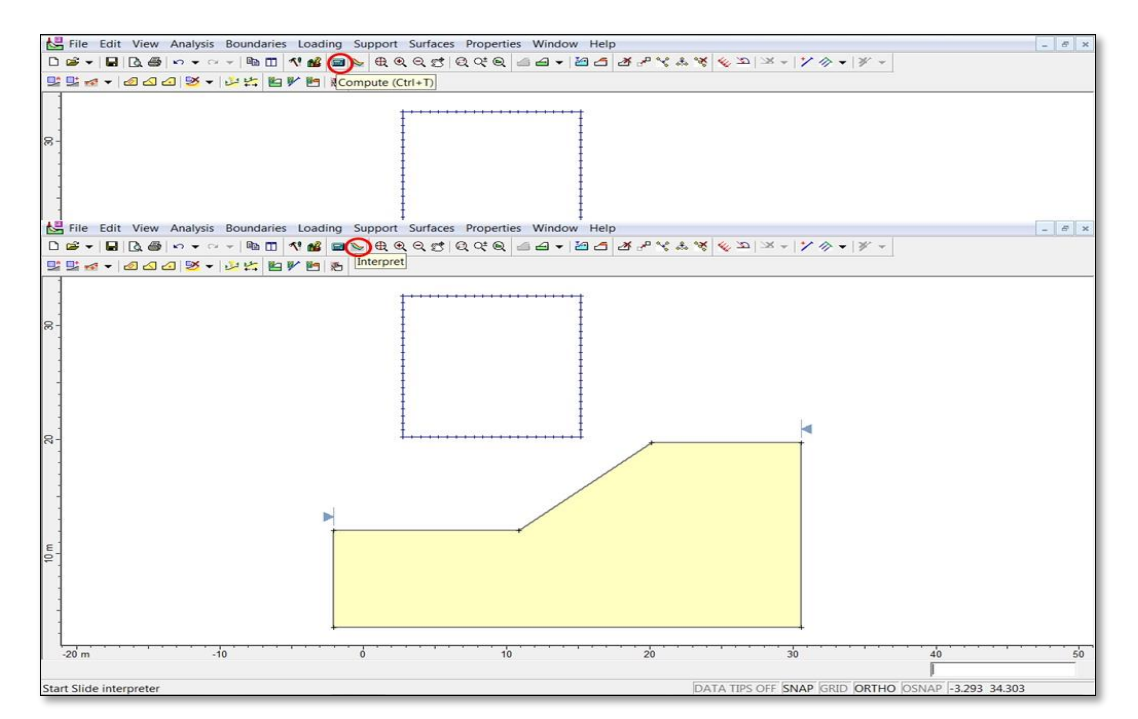

Gambar 13 Langkah Dalam Proses Perhitungan Nilai Faktor Keamanan.

| Slope Stability Comput | e                  |              |                                 |       | _ <b>_</b> ×  |
|------------------------|--------------------|--------------|---------------------------------|-------|---------------|
| File Queue             |                    |              |                                 |       |               |
| File in progress: sli  | ide1.sli           | 62% tourfo   | 2057 of 49 <mark>51</mark> )    |       |               |
| Processed Files        |                    | 63% (Suria   | ice 3037 of 48 <mark>31)</mark> |       |               |
|                        |                    |              |                                 |       |               |
| Progress Details       |                    |              |                                 |       |               |
| Bishop: 20.9273        | Corp#1:            | Corp#2:      | GLE/M-P:                        | J     | anbu: 19.7207 |
| Janbu Cor:             | Lowe-Kar:          | Ord/Fell:    | Spencer:                        |       |               |
| System Statistics      | Execution Priority | <u>O</u> pen | Delete                          | Pause | Abort         |
| PAM = 2087 MB          | Normal             | -            |                                 |       |               |
| Computing, Please Wait | L                  |              |                                 |       |               |

Gambar 14 Windows Dalam Proses Perhitungan Nilai Faktor Keamanan

 Gambar 15 merupakan Out Put dari hasil analisis kestabilan lereng dengan menggunakan Software Slide berupa nilai faktor keamanan dan geometri lereng yang di analisis.

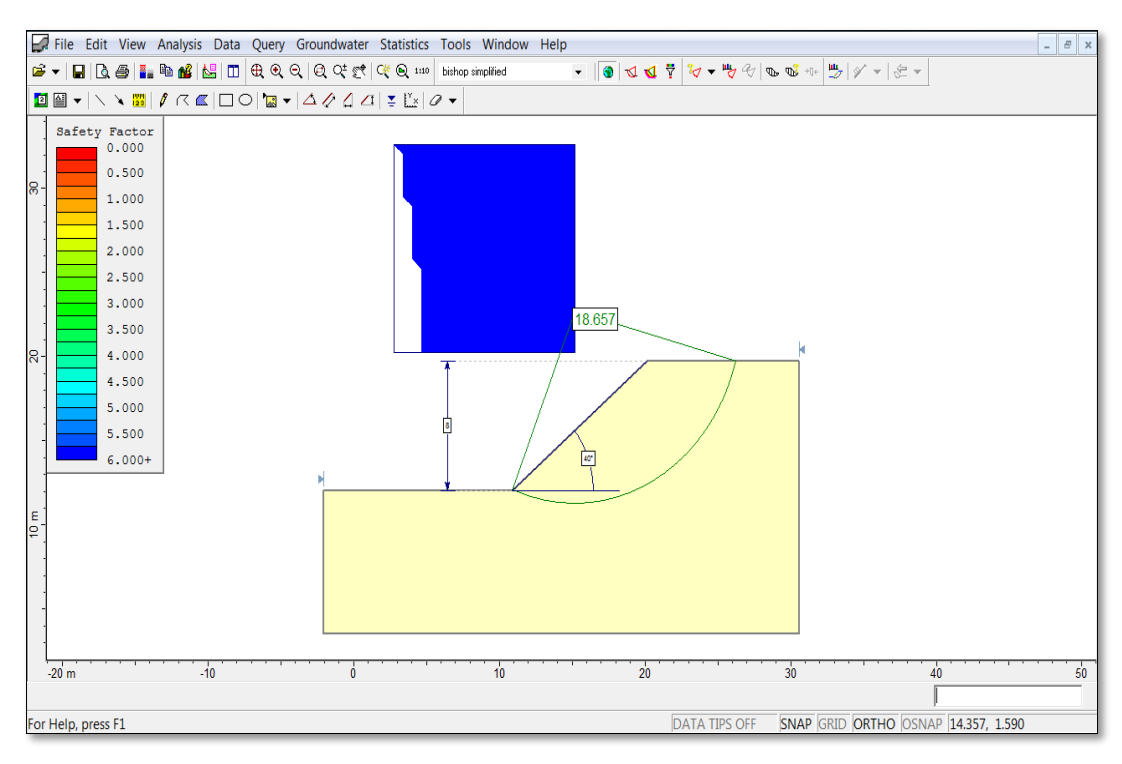

Gambar 15 Visual Hasil Analisis Kestabilan Lereng Tambang Batugamping Gunung Sudo dengan menggunakan *Software Slide* versi 5.0

## PEMBAHASAN

Berdasarkan analisis tersebut dapat diketahui dimensi geometri lereng tunggal dan faktor keamanannya. Hasil analisis stabilitas lereng tunggal (single bench) pada tambang batugamping Gunung Sudo, Kabupaten Gunungkidul, Yogyakarta diperoleh tinggi jenjang sebesar 8 meter dengan kemiringan lereng sebesar 40° dan mempunyai faktor keamanan sebesar 18,65. Hal ini menunjukkan bahwa kondisi lereng tersebut sangat stabil. Apabila tinggi jenjang dan kemiringan diperbesar, maka akan menurunkan nilai faktor keamanan dan sebaliknya apabila tinggi jenjang dan kemiringan diperkecil, maka akan menaikkan nilai faktor keamanan. Hasil analisis di atas merupakan salah satu contoh analisis

stabilitas lereng tunggal (*single bench*) dengan hasil yang akurat dan waktu pengerjaan yang cepat dibandingkan dengan pengerjaan yang dilakukan secara manual atau perhitungan matematis. Analisis ini harus dikerjakan di setiap titik lokasi lereng yang mempunyai nilai dari parameter pembentuk kestabilan lereng. Lereng dapat dipastikan aman apabila dilakukan analisis stabilitas lereng secara keseluruhan (*overall slope*), dimana analisis dilakukan dari kaki lereng yang paling bawah (*toe of bench*) sampai pada lereng yang paling atas (*crest of bench*).

## **KESIMPULAN**

Aplikasi *software* yang digunakan dalam menganalisis stabilitas lereng ini secara cepat dan akurat adalah *slide software*.

- 1. Keluaran *slide software* adalah berupa visual hasil analisis geometri lereng yang meliputi tinggi, lebar dan kemiringan lereng dan ditampilkan dalam bentuk sketsa dengan skala yang tepat serta analisis faktor keamanan yang menunjukkan tingkat kestabilan lereng tersebut.
- Hasil analisis stabilitas lereng tunggal (single bench) pada tambang batugamping Gunung Sudo, Kabupaten Gunungkidul, Yogyakarta diperoleh tinggi jenjang sebesar 8 meter dengan kemiringan lereng sebesar 40<sup>0</sup> dan mempunyai faktor keamanan sebesar 18,65. Hal ini menunjukkan bahwa

kondisi lereng tersebut sangat stabil.

- Tinggi jenjang dan kemiringan diperbesar, maka akan menurunkan nilai faktor keamanan dan sebaliknya apabila tinggi jenjang dan kemiringan diperkecil, maka akan menaikkan nilai faktor keamanan.
- Lereng dapat dipastikan aman apabila dilakukan analisis stabilitas lereng secara keseluruhan (*overall slope*).

#### **DAFTAR PUSTAKA**

Bishop, A. W.; 1955; *Geotechnique*, Vol.13; No. 4; 186, 177-197.

....., 2013; Model Klasifikasi Kelayakan Lahan Tambang Kuari Batugamping Berdasarkan Kondisi Geologi Teknik dan Stabilitas Lereng Sebagai Dasar Perencanaan Tambang; Laporan Penelitian Hibah Bersaing Tahun ke-2; dibiayai oleh Direktorat Pendidikan Tinggi, Kementerian Riset dan Pendidikan Tinggi.

....., 2012; Manual Slide Software Version 5, Rockscience Ltd. ....., 2008. AutoCAD. Autodesk